## Surf Accounts for C&C Schools Quick Reference Guide

Updating the Chart of Accounts

## Updating Chart of Accounts for 31<sup>st</sup> August 2021

The chart of accounts has been updated for the year ended 31<sup>st</sup> August 2021.

A list of changes is set out in the tables included in Appendix 1 to the guideline "Update to the FSSU Chart of Accounts (Revised Version Aug 2021)".

Outlined below are the steps on how to;

- 1: Creating a new nominal account.
- 2: Remove a nominal account.
- 3: Change the description on a nominal account.

## 1. How to create a new nominal account

#### **See the list of new nominal accounts to be created in Table A of the guideline** "Update to the FSSU Chart of Accounts (Revised Version Aug 2021)".

#### Instructions

ļ

- Go to General Ledger > Select Chart of Accounts
- Click on Add icon
- Select the account group as indicated by the Type and Category on the Chart of Accounts Guideline – Table A
- Enter the relevant account code number
- Enter the description
- Select Save

#### Example

- Table A new account: 5611 Water Rates Expense
- Enter details on Surf Accounts as follows:
  - > In Account Group select Expenditure, Repairs, Maintenance & Establishment
  - In Account Code enter 5611
  - In Description type Water Rates Expense
- Click Save

| New Account                   |                        |  |  |  |  |
|-------------------------------|------------------------|--|--|--|--|
| ACCOUNT GROUP                 | ACCOUNT CODE           |  |  |  |  |
| Expenditure Repairs, Maintena | 5611                   |  |  |  |  |
| ACCOUNT TYPE                  | CODE RANGE             |  |  |  |  |
| Income & Expenditure          | From 5000 To 5999      |  |  |  |  |
| DESCRIPTION                   |                        |  |  |  |  |
| Water Rates Expense           | ls this a Bank Account |  |  |  |  |
| Advanced                      |                        |  |  |  |  |
|                               |                        |  |  |  |  |
|                               |                        |  |  |  |  |
|                               | Cancel                 |  |  |  |  |

# **2** How to remove a nominal account

See the list of nominal accounts to be removed in Table B of guideline <u>"Update to the</u> FSSU Chart of Accounts (Revised Version Aug 2021)".

#### Instructions

- Go to General Ledger > Select Chart of Accounts
- Highlight the account row, click the **More** icon and select **Delete**.
- You will be asked to confirm that you want to remove the account code. You will not be able to delete an account code if there are transactions on the ledger. If this is the case, add **DO NOT USE** to the description of the account. See point 3 below on how to change the description.

| 4191 | PAYE/PRSI Education Salaries |  |        |
|------|------------------------------|--|--------|
| 4192 | ASC-Pension Levy             |  | - 4    |
| 4194 | July Provision Expense       |  | . 🔍    |
| 4196 | Bus escort salary exp        |  | Edit   |
|      |                              |  | Delete |

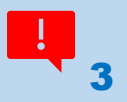

## **3 How to change the description on the nominal account**

See the list of changes to the description on the nominal accounts in Table C of guideline <u>"Update to the FSSU Chart of Accounts (Revised Version Aug 2021)".</u>

Instructions

- Go to General Ledger > Select Chart of Accounts
- Highlight the account row, click the **More** icon and select **Edit**.
- Update the description. (Note you can also edit the nominal code numbers here if necessary)

#### Example

Table C - First account to be renamed 1460 Capital: Computer Equipment

| 1440 | Capital: Motor Vehicles                  | - |   | - |      |
|------|------------------------------------------|---|---|---|------|
| 1450 | Capital: Depreciation: Motor Vehicles    | - |   |   |      |
| 1460 | Capital: Computer Equip                  |   | - |   | -    |
| 1470 | Capital: Depreciation Computer Equipment |   |   |   | Edit |
| 1480 | Capital: Other                           |   |   |   |      |